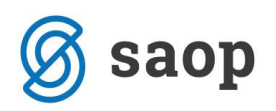

# Povezava obračunanih potnih nalogov z obračunom plač

Potne stroške obračunane na potnih nalogih lahko zelo enostavno prenesemo v obračun plač. Za to je potrebno imeti najprej urejeno povezavo obeh modulov. Uredimo jo v Nastavitvah programa na zavihku Povezave, kjer v polju Šifra uporabnika OPZ iz šifranta izberemo ustrezno šifro.

| 🔳 Saop Obračun potnih nalogov-sprememba [DEMO] - Javni zavod Sidro |                                                               |  |  |  |  |  |  |
|--------------------------------------------------------------------|---------------------------------------------------------------|--|--|--|--|--|--|
| Nastavitve                                                         |                                                               |  |  |  |  |  |  |
| Splošno Knjiženje Povezave                                         | Blagajniško poslovanje   <u>D</u> nevnice   REK   Potrjevanje |  |  |  |  |  |  |
| Povezave                                                           | ·                                                             |  |  |  |  |  |  |
| Številka šifranta za zaposlene                                     | 1 Javni zavod Sidro                                           |  |  |  |  |  |  |
| Številka šifranta za stranke                                       | 1 ···· Javni zavod Sidro                                      |  |  |  |  |  |  |
| Številka šifranta za konte                                         | 1 Javni zavod Sidro                                           |  |  |  |  |  |  |
| Številka šifranta za SM in SN                                      | 1 Javni zavod Sidro                                           |  |  |  |  |  |  |
| Šifra stranke uporabnika                                           | 0000001                                                       |  |  |  |  |  |  |
| Šifra banke                                                        | 0000001 ···· JAVNI ZAVOD SIDRO                                |  |  |  |  |  |  |
| Naziv računa                                                       | 9(L)                                                          |  |  |  |  |  |  |
| Plačilni promet                                                    |                                                               |  |  |  |  |  |  |
| Šifra uporabnika PP                                                | 001 Javni zavod Sidro                                         |  |  |  |  |  |  |
| Tip naloga v<br>Plačilnem prometu                                  | PL Plača                                                      |  |  |  |  |  |  |
| Vrsta posla                                                        | A 32 29                                                       |  |  |  |  |  |  |
| Prenos obračunanih                                                 |                                                               |  |  |  |  |  |  |
| nalogov - SLO<br>Prepos obračupanih                                |                                                               |  |  |  |  |  |  |
| nalogov - tujina                                                   | <u>ا</u>                                                      |  |  |  |  |  |  |
| Obračun plač                                                       |                                                               |  |  |  |  |  |  |
| Šifra uporabnika OPZ                                               | 001 Javni zavod Sidro                                         |  |  |  |  |  |  |

Za tem je potrebno vsako vrsto potnih stroškov, ki jih imamo vnesene v šifrantu, povezati z ustrezno vrsto obračuna v plačah. To uredimo na naslednji način:

Šifranti OPN...Vrste potnih stroškov

Postavimo se na vsako od vrst, kliknemo na popravi zapis ter v polju Vrsta obračun za prenos v OPZ – do uredbe iz šifranta vrst izplačil v plačah izberemo ustrezno šifro, na katero se bodo prenesli obračunani stroški. V primeru, da obračunavamo stroške tudi nad uredbo vlade, ustrezno izpolnimo še polje Vrsta obračuna za prenos OPZ – nad uredbo – sicer lahko to polje pustimo prazno. Potrdimo.

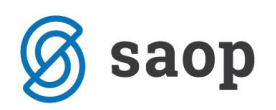

| 🔳 Saop Obračun potnih r                      | nalogov-sprememb                 | oa [DEMO] - Javni zavod | Sidro    |  |  |  |  |  |  |
|----------------------------------------------|----------------------------------|-------------------------|----------|--|--|--|--|--|--|
| Vrste potnih stroškov                        |                                  |                         |          |  |  |  |  |  |  |
| Šifra stroška 0000                           | 16                               |                         |          |  |  |  |  |  |  |
| Naziv stroška DNE                            | Naziv stroška DNEVNICA NAD 12 UR |                         |          |  |  |  |  |  |  |
| Aktiven ▼<br>⊂Obračun in knjiženje           |                                  |                         |          |  |  |  |  |  |  |
| Predvidena količina                          | 1                                |                         |          |  |  |  |  |  |  |
| Cena stroška                                 | 16,00000                         |                         |          |  |  |  |  |  |  |
| Po uredbi                                    | 16,00000                         |                         |          |  |  |  |  |  |  |
| Šifra denarne enote                          | 978                              |                         |          |  |  |  |  |  |  |
| Konto v breme                                | 4615110                          | DNEVNICE ZA SLUŽBENO    | POT-anal |  |  |  |  |  |  |
| Konto v dobro                                | •••                              |                         |          |  |  |  |  |  |  |
| Vrsta obračuna za<br>prenos v OPZ-do uredbe  | I92 ···                          | Dnevnice do uredbe      |          |  |  |  |  |  |  |
| Vrsta obračuna za<br>prenos v OPZ-nad uredbo | I11                              | Dnevnice nad uredbo     |          |  |  |  |  |  |  |
| Šifra REKa                                   |                                  |                         | <b>.</b> |  |  |  |  |  |  |
|                                              |                                  |                         |          |  |  |  |  |  |  |

Na enak način izpolnimo polje na vseh vrstah potnih stroškov. Za hitrejši pregled in kontrolo ali smo vnesli podatek na vse vrste stroškov, si lahko preglednico uredite tako, da s pomočjo drsnika poiščete stolpec Vrsta obračuna OPZ – do ur., ga premaknete v levo nekam na vidni del preglednice in preverite ali imajo vse postavke vpisano šifro za prenos v plače.

| l | Saop O    | bračun potnih nalogov [DEMO] - Javni z | avod Sidro |                            |                             |
|---|-----------|----------------------------------------|------------|----------------------------|-----------------------------|
| ١ | /rste pot | tnih stroškov                          |            |                            |                             |
|   |           | Naziv stroška                          |            |                            |                             |
|   | Strošek   | ▲ Naziv stroška                        | Šifra REK  | Vrsta obračuna OPZ- do ur. | Vrsta obračuna OPZ- nad ur. |
|   | 00002     | CESTNINA                               | B06        | 195                        |                             |
|   | 00008     | DNEVNICA - FRANCIJA - PARIZ            | B06        | 192                        | I11                         |
|   | 00013     | DNEVNICA - ZAG.ZAJTRK                  | B06        | 192                        | I11                         |
|   | 00004     | DNEVNICA 6-8 UR                        | B06        | 192                        | I11                         |
|   | 00018     | DNEVNICA AVSTRIJA                      | B06        | I91                        |                             |
| ۲ | 00006     | DNEVNICA NAD 12 UR                     | B06        | 192                        | I11                         |
|   | 00005     | DNEVNICA OD 8-12 UR                    | B06        | 192                        | I11                         |
|   | 00016     | DNEVNICA TUJ. 44 EUR (priv.na)         | B06        | 192                        | I11                         |
|   | 00007     | DNEVNICA TUJINA - 55 eur               | 806č       | 192                        | I11                         |
|   | 00009     | kilometrina - 0,37                     | B06        | 193                        |                             |
|   | 00001     | KILOMETRINA - 18 %                     | 806a       | 193                        | 194                         |
|   | 00015     | KILOMETRINA - 35 %                     | B06        | 193                        | 194                         |
|   | 00014     | KILOMETRINA 30 %                       | 806a       | 193                        | 194                         |
| Ī | 00003     | PARKIRNINA                             |            | 195                        |                             |
|   | 00017     | PARKIRNINA - SL. AVTO                  | B06        | 195                        |                             |
|   | 00010     | PREHRANA NA SL. POTI DO 8 UR           | B06        | 163                        |                             |
|   | 00011     | PREHRANA NA SL. POTI 8 - 12 UR         | B06        | 164                        |                             |
|   | 00012     | TERENSKI DODATEK                       | B06        | I13                        |                             |

## Na kaj moramo biti pri obračunu potnega naloga pozorni

Pri izpolnjevanju podatkov na zavihku Obračun moramo obvezno izpolniti polja:

- Obračun izvršen
- Obračunal/a
- Pregledal in odobril

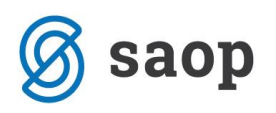

| Saon (                                              | Obračun no         | ntnih nalogov-sprememb | a (DEMO) - I    | avni zavod Sidro |               |                     |        |               |                  | _      |         | ×           |
|-----------------------------------------------------|--------------------|------------------------|-----------------|------------------|---------------|---------------------|--------|---------------|------------------|--------|---------|-------------|
| Nelegi z                                            | o olužbor          | sammalogov sprememo    | a[benno] ;      |                  | ·             |                     |        |               |                  | s 11-  | ~       |             |
| Natogi za siuzbena potovanja                        |                    |                        |                 |                  |               |                     |        |               |                  |        | ×       | <b>12 %</b> |
| Šifra potnika 000015 G 2 DM Goran Status: obračinan |                    |                        |                 |                  |               |                     |        |               |                  |        |         |             |
|                                                     |                    | Gregoräčeva 1          | , Nova Gorica   |                  |               |                     |        | Prenosi       |                  |        |         |             |
| Leto na                                             | aloga 📃            | 2020 Številka nalog    | ja 🛛            |                  | 11            | Obračun:            | 41,32  | Knjižene      | v DK - Redno:    |        |         | -           |
|                                                     | ∏ Me               | esečni nalog Za mese   | ec              |                  | Evid          | lenčni stroški :    | 0,00   | Knjižene v Dł | < - Evidenčno:   |        |         | ~           |
| Datum i:                                            | zdaje 08.09        | 9.2020 👻               | ,               |                  |               | Preduiem:           | 0.00   | Iz            | plačano v PP:    |        |         | -           |
|                                                     |                    |                        |                 |                  | -             |                     | 41.22  | Izp           | lačano v OPZ:    |        |         | -           |
|                                                     |                    |                        |                 |                  |               | Za izplačilo:       | 41,3ℤ  | Datum         | izplačila REK:   |        |         | -           |
| Prinonka                                            |                    | R-R-AA                 |                 |                  |               |                     |        |               | ,,               |        |         |             |
|                                                     | le go              |                        |                 |                  |               |                     |        |               |                  |        |         |             |
| <u>G</u> lava <u>A</u> n                            | alitike in opo     | ombe Obračun Evidenčni | stroški   Poroč | iļo              |               |                     |        |               |                  |        |         |             |
| Odsotno                                             | ost<br>oki odbod 🔯 | 8 09 2020 06:00 - r    | albod 08.09     | 2020 15:30 -     | [ Odrotnost   | t 0 dai 0 b 20 mia  |        |               |                  |        |         |             |
| Ohanžu                                              |                    | 00 2020 00100 -        | ninou jooroon   |                  |               |                     |        |               |                  |        |         |             |
| TOCH                                                | areiacija j        |                        |                 |                  |               |                     |        |               |                  |        |         | _           |
| s                                                   | postanki           |                        |                 |                  |               |                     |        |               |                  |        |         |             |
| Stanje s                                            | tevca              | 0.00                   |                 | 0.00             |               | 20                  |        |               |                  |        |         |             |
|                                                     | Zacetho            | 0,00 Ki                | onchoj          | 0,00             | Prevozeno U,  | 0                   |        |               |                  |        |         |             |
| Obraču                                              | ·                  |                        |                 |                  |               |                     |        |               |                  |        |         |             |
| ОЫ                                                  | računal/a  0       | 000018 V. Matic        |                 |                  |               |                     |        |               |                  |        |         |             |
| Pregledal                                           | in odobril  0      | 000018 V. Matic        |                 |                  |               |                     |        |               |                  |        |         |             |
| Blagajna 🛗 Priprava obračuna 🗎 🖬 🕅                  |                    |                        |                 |                  |               |                     |        |               |                  |        |         |             |
| ZŠ                                                  | Strošek            | Naziv stroška          | Količina        | Cena             | Denarna enota | Naziv denarne enote | Znesek | Znesek-domača | Znesek do uredbe | Znesel | k nad u | redbo 🔺     |
| 1                                                   | 00011              | PREHRANA NA SL. POTI 8 | 1,00            | 3,52000          | 978           | Evro                | 3,52   | 3,52          | 3,52             | 2      |         | 0,00        |
| 2                                                   | 00001              | KILOMETRINA - 18 %     | 210,00          | 0,18000          | 978           | Evro                | 37,80  | 37,80         | 37,80            | )      |         | 0,00        |
|                                                     |                    |                        |                 |                  |               |                     |        |               |                  |        |         |             |
|                                                     |                    |                        |                 |                  |               |                     |        |               |                  |        |         |             |

Na osnovi podatka oziroma datuma v polju Obračun izvršen se podatki prenašajo v obračun plač. To pomeni, da lahko nalog, ki ni bil pravočasno obračunan, izplačate pri naslednjem obračunu. Primer: nalog ima datum dejanskega odhoda in prihoda v septembru. Ko ste izvajali prenos podatkov v plače za september, ga zaposleni še ni vrnil in obračun za ta nalog ni bil izvršen. Ko ste nalog dobili v obračun ni bilo več mogoče izplačilo pri plači za september. Takemu nalogu v polje Obračun izvršen vpišete datum v oktobru in se bo tako ob prenosu podatkov na podlagi tega datuma prenesel v obračun plač naslednjega meseca – to je oktober.

Vnos v polji Obračunal/a in Pregledal in odobril sta obvezni. Če podatka tu ne bosta izpolnjena se nalog v plače ne bo prenesel.

### Prenos obračunanih stroškov v obračun plač

Prenos izvedemo na preglednici potnih nalogov. Postavimo se na ikono za izvoz podatkov ter izberemo Prenos izplačil PN v OPZ.

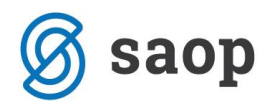

| [ | 🔲 Saop (        | Obračun pot  | tnih nalogov [DEM | D] - Javni zavod Sidi | 0                       |                        |                            |                | -           |      | ×                                                                      |
|---|-----------------|--------------|-------------------|-----------------------|-------------------------|------------------------|----------------------------|----------------|-------------|------|------------------------------------------------------------------------|
| I | lalogi za       | a službena   | a potovanja       |                       |                         |                        |                            | Į.             | 🚖 🖻 🚔       | 9j 🍋 | A Driver and attended DK - Dadage                                      |
| 1 | eto potne.      | ga naloga 20 | )20 S             | tatus 🖪 Vsi           |                         |                        | •                          | \              | si zapisi   |      | Priprava podatkov za DK - Redno<br>Priprava podatkov za DK - Evidenčno |
| _ | Da              | tum izdaje 🛛 |                   |                       |                         |                        |                            | Q 50 🛨         |             | ì    | Prenos izplačil PN v PP                                                |
| ľ | Vsi<br>Izplačar | niv BP D     | Neobračunani 🛛    | Obračunani nepotrj    | eni 🔲 Obračunani potrje | ni Slovenija 🔲 Obračur | nani potrjeni tujina<br>ni | Izplačani v PP | Preneseno v | REK  | Prenos izplačil PN v OPZ                                               |
|   | replaces        |              |                   |                       |                         |                        |                            |                |             |      | Obrazec REK-1                                                          |
|   | Datum izda      | je 🔻         |                   | Datum izdaje          | <u>-</u>                | Datum izdaje           | <b>-</b>                   | ۰.             |             |      |                                                                        |
|   | Leto            | Številka     | Datum obračuna    | 🔻 Datum izdaje        | Potnik                  | Po nalogu              | Relacija                   |                | Naloga      |      | ^                                                                      |
| ₽ | 2020            | 12           |                   | 08.09.2020            | V. Matic                | D. Luka                | NG-LJ-NG                   |                | SEMINAR     |      |                                                                        |
|   | 2020            | 11           | 30.09.2020        | 08.09.2020            | G 2 DM Goran            | D. Luka                | NG-LJ-NG                   |                | SEMINAR     |      |                                                                        |
|   | 2020            | 10           |                   | 08.09.2020            | B 2DM Helena            | D. Luka                | NG-LJ-NG                   |                | SEMINAR     |      |                                                                        |

Določimo obdobje, za katerega želimo prenašati potne naloge. V primeru, da želimo prenesti samo določen potni nalog ali več nalogov, ki imajo zaporedne številke, določimo še polje Številke naloga od ... do. Kliknemo na Prenesi.

| 🔳 Saop Obračun potnih nalogov [DEMO] - Javni zavod Sidro 🛛 — |          | ×               |
|--------------------------------------------------------------|----------|-----------------|
| Prenos izplačil PN v OPZ                                     | <b>\</b> | 🖻 🎭             |
| Obračunani                                                   |          |                 |
| Datuma obračuna od 01.09.2020 💌 do 30.09.2020 💌              |          |                 |
| Številke naloga od do                                        |          |                 |
| Zaposleni od: do                                             |          |                 |
|                                                              |          |                 |
| × Zapri                                                      | -        | <u>P</u> renesi |
| Skrbnik 001                                                  |          | //              |

Ob prenosu se izpiše statistika prenosa, kjer moramo biti posebej pozorni na podatek v spodnjem levem kotu, kjer se zapišejo vsi uspešni in neuspešni prenosi. V primeru neuspešnih prenosov, je potrebno potem po seznamu prenosa pregledati, pri katerem zaposlenem in zaradi česa ni prišlo do prenosa ter prenos za tisti potni nalog ponoviti.

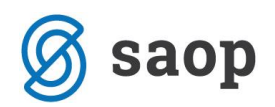

#### Javni zavod Sidro D E M O različica

Datum: 08.09.2020 Stran: 1

UVOZ PODATKOV IZ OPN za 0/0/0

| Šifra, priimek in ime zaposlenega                                                             | Enot                        | Na enoto                   |                                  | Znesek                |
|-----------------------------------------------------------------------------------------------|-----------------------------|----------------------------|----------------------------------|-----------------------|
| 0000015 G2 DM Goran<br>Vrsta obračuna: 193<br>Analitike: SM:0000002 SN: Referent<br>Analitika | 210,00<br>t: 0000001<br>1 3 | 0,00<br>DN:<br>Analitika 2 | 0,00<br>Stranka:<br>Analitika 3  | 37,80                 |
| 0000015 G2 DM Goran<br>Vrsta obračuna: 194<br>Analitike: SM:0000002 SN: Referent<br>Analitika | 210,00<br>t: 0000001<br>1 3 | 0,00<br>DN:<br>Analitika 2 | 0,00<br>Stran ka:<br>Analitika 3 | 0,00                  |
| 0000015 G2 DM Goran<br>Vrsta obračuna: 164<br>Analitike: SM:0000002 SN: Referent<br>Analitika | 1,00<br>t: 0000001<br>1 3   | 0,00<br>DN:<br>Analitika 2 | 0,00<br>Stranka:<br>Analitika 3  | 3,52                  |
| SKUPAJ<br>193<br>194<br>164                                                                   | 210,00<br>210,00<br>1,00    |                            |                                  | 37,80<br>0,00<br>3,52 |
| Skupaj:<br>3 prenesenih<br>0 neprenesenih                                                     | 421,00                      |                            |                                  | 41,32                 |

Po uspešnem prenosu so stroški preneseni v odprt obračun plač v Posredni vnos.

| 📧 Saop Obračun plač zap                | ooslenih - sprememba                      | [DEMO] - Javni zavod Sidro            | - 🗆 ×              |
|----------------------------------------|-------------------------------------------|---------------------------------------|--------------------|
| Nastavitve obračuna                    |                                           | 📝 🌆 🚖 🖻                               | 1 🐣 🖻 🗞 🧔          |
| Leto 20                                | 20 Obračun odprt.                         |                                       |                    |
| Mesec                                  | 09 zaporedna številka                     | 1                                     |                    |
| Naziv obračuna Plača septe             | mber 2020                                 | Ť                                     |                    |
| Splošno N <u>a</u> stavitve Porač      | ťuni   Osno <u>v</u> e   <u>L</u> estvica | za dohodnino   Dokumenti za eR   O    | pombe              |
| Vrsta obračuna                         | Plača 👻                                   |                                       |                    |
| Vrsta dohodka                          | 1001 Plače in nadome                      | estila plač                           | •                  |
| Datum izplačila                        | 05.10.2020 -                              | Zajamčena plača                       | 0.00               |
| Datum za delevine debe                 | 30.09.2020                                | Minimalan ala ža                      | 040.59             |
| Datum za delovno dobo                  | 05.40.2020                                | Minimaina piaca<br>Nainižia osnova za | 940,38             |
| Datum placila dajatev                  | 05.10.2020 ▼                              | plačilo prispevkov                    | 1.017,23           |
| Ure                                    |                                           | Povprečna st                          | topnja dohodnine 🦳 |
| Mesečna delovna obveznost              | 176,00 ur                                 | % povprečne stopnje dohodnine         |                    |
| od tega prazniki                       | 0,00 ur                                   | Leto                                  |                    |
| Povprečna mesečna<br>delovna obveznost | 174,00 ur                                 | Mesec                                 |                    |
| Število delovnih dn                    | i 22,00                                   | Zaporedna številka                    |                    |
|                                        | ,                                         | Max, stoppia dobodoine                | ,<br>_             |
| Povprečna plača RS                     | 1.669,00                                  | Haxt stopinga donodnine               | 1                  |
|                                        |                                           | Regres Zeeek regrees                  | 0.00               |
|                                        |                                           | Znesek regresa                        | 0,00               |
|                                        |                                           |                                       |                    |
|                                        |                                           |                                       |                    |
|                                        |                                           |                                       |                    |
|                                        |                                           |                                       |                    |
|                                        |                                           |                                       |                    |
|                                        |                                           |                                       |                    |
|                                        |                                           |                                       |                    |
|                                        |                                           |                                       |                    |
|                                        | · · · · · · · · · · · · · · · · · · ·     | 1. <b>(</b>                           | No. 1. 1.          |

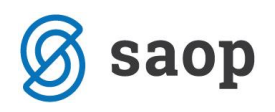

Na Posrednem vnosu lahko podatke preverimo tako, da se postavimo na zaposlenega, ki je imel obračunane potne stroške in v njegovih vrsticah preverimo, da so ti stroški preneseni.

|          |                |          | Ē        |                                |       |            |      | [==]   |         |        |
|----------|----------------|----------|----------|--------------------------------|-------|------------|------|--------|---------|--------|
|          | Zaposleni      | 🔻 Pr     | iimek ir | n ime Rojen-a                  |       | Prekinitev |      |        |         |        |
|          | 0000017        | B 2      | DM Hel   | ena 01.01.1                    | 980   |            |      |        |         |        |
| _        | 0000016        | D Lul    | a        | 15 12 1                        | 970   |            |      |        |         |        |
|          | 0000015        | G 2      | DM Go    | ran 06.04.1                    | 982   |            |      |        |         |        |
|          | 0000014        | T. Ma    | leja     | 25.04.1                        | 983   |            |      |        |         |        |
|          | 0000020        | V. Kat   | ja       | 25.04.1                        | 983   |            |      |        |         |        |
|          | 0000018        | V. Ma    | tic      | 06.02.1                        | 981   |            |      |        |         |        |
|          |                |          |          |                                |       |            |      |        |         |        |
| <u>\</u> | /rstice posi   | rednega  | i vno    | sa                             |       |            |      |        |         |        |
| -        | Stevilka vrste | obračuna | Vrsta    | Naziv vrste obračuna           | Enote | Na enoto   | %    | Znesek | SifraSM | Sifras |
| ₽        |                | 1        | A01      | Redno delo                     | 0,00  | 0,00000    | 0,00 | 0,00   | 0000001 |        |
| _        |                | 2        | B01      | Praznik                        | 0,00  | 0,00000    | 0,00 | 0,00   | 0000001 |        |
| _        |                | 3        | B02      | Letni dopust                   | 0,00  | 0,00000    | 0,00 | 0,00   | 0000001 |        |
| _        |                | 4        | C02      | Dodatek na delovno dobo        | 0,00  | 0,00000    | 0,00 | 0,00   | 0000001 |        |
| _        |                | 5        | D02      | Delovna uspesnost-povećan obs. | 0,00  | 0,00000    | 0,00 | 0,00   | 0000001 |        |
|          |                | 6        | D24      | Pov.pedag.obveznost-SOLA-1,05  | 0,00  | 0,00000    | 0,00 | 0,00   | 0000001 |        |
| -        |                | /        | D25      | Pov.pedag.obveznost-SOLA-1,20  | 0,00  | 0,00000    | 0,00 | 0,00   | 0000001 |        |
| -        |                | 8        | D26      | Zm.obseg pedag.dela-SOLA-1,05  | 0,00  | 0,00000    | 0,00 | 0,00   | 0000001 |        |
| -        |                | 9        | D27      | Zm.obseg pedag.dela-SOLA-1,20  | 0,00  | 0,00000    | 0,00 | 0,00   | 0000001 |        |
| -        |                | 10       | 101      | Prehrana na delu               | 0,00  | 0,00000    | 0,00 | 0,00   | 0000001 |        |
| -        |                | 11       | 103      | Prevoz na delo-kilometrina     | 0,00  | 0,00000    | 0,00 | 0,00   | 0000001 |        |
| -        |                | 12       | 107      | Prevoz na delo-dnevna vozovn.  | 0,00  | 0,00000    | 0,00 | 0,00   | 0000001 |        |
| F        | -              | 14       | 102      | Kiewstries as all pat do used  | 0.00  | 0,00000    | 0.00 | 37.90  | 0000002 |        |
| ┢        |                | 17       | 195      | Kilometrina za si.pot-do ured. | 0,00  | 0,00000    | 0,00 | 37,80  | 0000002 |        |
|          |                | 15       | 194      | Riomet.za si.pot-nad uredbo    | 0,00  | 0,00000    | 0,00 | 0,00   | 0000002 |        |
|          |                | 10       | 104      | Prenrana na si.pou 8-12 ur     | 0,00  | 0,00000    | 0,00 | 3,52   | 000002  |        |

Preko gumba Prenos v obračun izvedemo še prenos podatkov iz Posrednega v Neposredni vnos obračuna plač ter nadaljujemo z običajnim postopkom obračuna plač. Pri prenosu iz Posrednega v Neposredni vnos moramo biti pozorni, kaj smo s podatki, ki smo jih imeli pred prenosom potnih stroškov, že naredili:

- Če smo podatke iz Posrednega vnosa pred prenosom stroškov iz Potnih nalogov že prenesli v Neposredni vnos, potem moramo ob prenosu potnih stroškov, ki so bili preneseni naknadno izbrati možnost Samo neprenešene.
- Če podatkov, ki smo jih imeli v Posrednem vnosu pred prenosom iz Potnih nalogov še nismo prenašali v Neposredni vnos in želimo sedaj skupaj prenesti vse podatke, izberemo možnost Vse

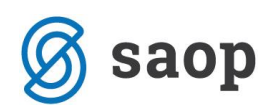

| SAOP Obračun plač zaposlenih [DEMO]                                           | - 🗆              | ×                       |
|-------------------------------------------------------------------------------|------------------|-------------------------|
| Prenos v obračun                                                              |                  |                         |
| Šifra zaposlenega <u>···</u> do <u>···</u><br>Šifra vrste obračuna <u>···</u> |                  |                         |
| Prenesem zapise Vse                                                           |                  |                         |
| Samo neprenešene                                                              | × <u>O</u> pusti | <b>√</b> <u>P</u> otrdi |
| Skrbnik 001 Javni zavod Sidro                                                 |                  |                         |

### **Opozorilo!**

Potne stroške prenašamo iz potnih nalogov čisto na koncu, se pravi, po tem, ko smo v Posredni vnos že prenesli npr. ure iz registracije časa ali ročno vnesli ure v Posredni vnos.

## Odklepanje potnih nalogov

V primeru, da smo v Obračun plač prenesli potne stroške in se pri tem zmotili in bi jih radi prenesli še enkrat, jih je potrebno v programu Potni nalogi pred ponovnim prenosom odkleniti. To storimo na preglednici potnih nalogov s pomočjo gumba [] Qdklepanje]. Ko kliknemo na gumb, je potrebno določiti kriterije, na osnovi katerih bomo potne naloge odklenili in tako omogočili ponovni prenos v plače.

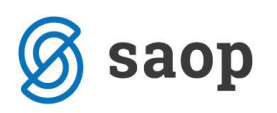

|                                                                                                    |                                                                               | 1               |
|----------------------------------------------------------------------------------------------------|-------------------------------------------------------------------------------|-----------------|
|                                                                                                    | 📧 Saop Obračun potnih nalogov [DEMO] - Ja 🗕 🗌 🗙                               |                 |
|                                                                                                    | Odklepanje potnih nalogov 🙀 🙀 🌸                                               |                 |
| 📧 Saop Obračun potnih nalogov [DEMO] - Javni zavod Sidro                                                                     | Obračunani   Datuma obračuna od 01.09.2020 ▼   Številke naloga od do do       | - • ×           |
| Nalogi za službena potovanja                                                                                                 | Zaposleni od: ···· do ····                                                    | 🎽 🗟 👙 🖄 🦃 🎓     |
| Leto potnega naloga 2020 Status 🖻 Vsi                                                                                        | Izplačano v PP                                                                | zapisi          |
| Datum izdaje                                                                                                    | ☐ Briše vse datume prenosa izplačilo                                          | <b>1 2 3</b>    |
| □ Vsi □ Neobračunani □ Obračunani nepotrjeni □ Obrač   □ Izplačani v BP □ Preneseni v DK □ Nepreneseni v DK □ Izplačani v DK | ur Prenos v DK - Redno<br>ar Briše se datum prenosa v dvostavno knjigovodstvo | Preneseno v REK |
| Datum izdaje 🗸                                                                                                    | Izplačano v OPZ   Izplačano v OPZ   IV   Briše vse datume prenosa izplačilo   |                 |
| Leto Številka Datum obračuna 🔻 Datum izdaje Potnik                                                                           | −Izplačano v BP                                                               | Naloga ^        |
| 2020 12 08.09.2020 V. Matic                                                                                                  | Briše vse datume prenosa izplačilo                                            | SEMINAR         |
| 2020 11 30.09.2020 06.09.2020 G 2 DH Goran                                                                                   | Izplačani                                                                     | SEMINAR         |
| 2020 9 08.09.2020 V. Matic                                                                                                   | Datuma izplačila od 01.09.2020 💌 do 30.09.2020 💌                              | SEMINAR         |
| 2020 8 08.09.2020 D. Luka                                                                                                    | Številke naloga od do                                                         | SEMINAR         |
| 2020 6 03.06.2020 D. Luka                                                                                                    | Zapodeni od: u u do u u                                                       | SEMINAR         |
| 2020 7 18.05.2020 V. Matic                                                                                                   |                                                                               | SEMINAR         |
| 2020 5 18.05.2020 18.05.2020 G 2 DM Goran                                                                                    | Prenos v DK - Evidenčno                                                       | SEMINAR         |
| 2020 4 15.05.2020 B 2DM Helena                                                                                               | 🗍 Briše se datum prenosa v dvostavno knjigovodstvo                            | SEMINAR         |
| 2020 3 16.05.2020 15.05.2020 V. Matic                                                                                        | Prepos v REK                                                                  | SEMINAR         |
| 2020 2 27.03.2020 27.03.2020 D. Luka                                                                                         | Riče se datum propesa v BEK                                                   | SEMINAR V       |
| <                                                                                                    | j bise se datum prenosa v KEK                                                 | >               |
| 12                                                                                                    | Potrjevanje                                                                   | 🔁 Zapri         |
| Skrbnik 001                                                                                                    | , bibbilge pot diere piedoge                                                  |                 |
|                                                                                                    | 🔲 Brisanje potrditve predujma                                                 |                 |
|                                                                                                    | 🔲 Brisanje potrditve obračuna                                                 |                 |
|                                                                                                    | Preklic Brisanje preklica                                                     |                 |
|                                                                                                    | × Zapri √ <u>O</u> dkeni                                                      |                 |
|                                                                                                    | Skrbnik 001                                                                   |                 |

Določimo obdobje, ki smo je uporabili že pri prenosu potnih stroškov v plače. Če smo prenašali po številki naloga, določimo številko od...do. S kljukico označimo polje v razdelku Izplačano v OPZ ter kliknemo na Odkleni. Potni nalogi so tako odklenjeni in pripravljeni za ponovni prenos.

### **Opozorilo!**

Ob odklepanju potnih nalogov se v plačah ne brišejo zapisi, ki smo jih predhodno tja prenesli. Prenesene podatke je potrebno v plačah brisati, sicer bomo imeli ob ponovnem prenosu dvojne (napačne) podatke.